#### **1** Abrir

## 2 Insertar la tarjeta SIM y la batería

# **3** Cargar

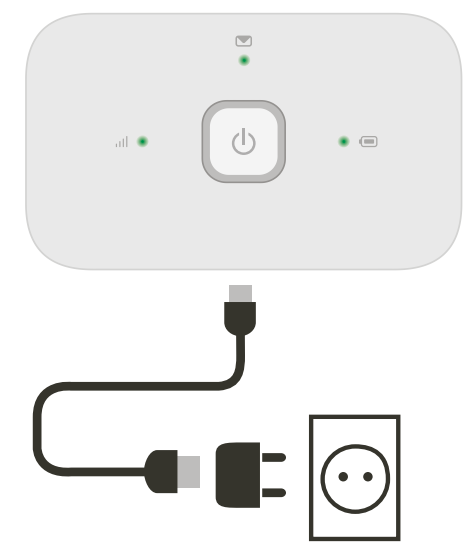

Nota: también puedes utilizar el puerto USB de tu ordenador para cargar.

4 Empezar

# 5 Conectividad

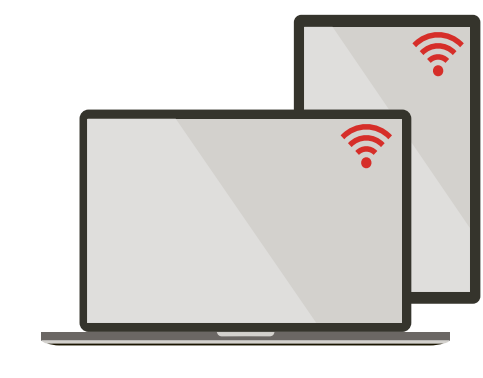

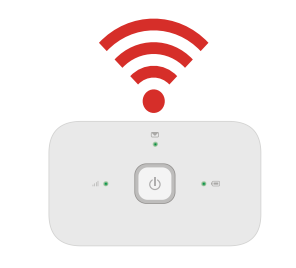

Selecciona Wi-Fi en los ajustes de tu ordenador, smartphone o tablet y selecciona el nombre de tu red Wi-Fi para móvil.

Introduce la contraseña para establecer la conexión y abrir la aplicación web.

Cuando te conectes a la red por primera vez es posible que tengas que activar la tarjeta SIM. Si el sistema te pide que desbloquees tu tarjeta SIM, entra en http://vodafonemobile.wifie introduce el PIN de tu tarjeta SIM.

Pasa página para obtener más información sobre cómo utilizar tu Wi-Fi Vodafone Móvil.

Conectarse Vodafone Mobile Wi-Fi R216

> Vodafone Power to you

Identificación Wi-Fi Vodafone Móvil y contraseña.

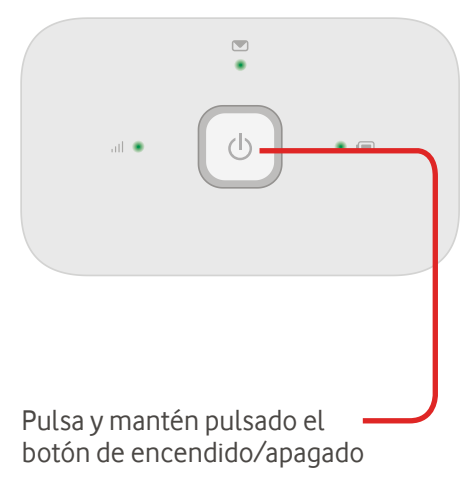

## Usar la app web

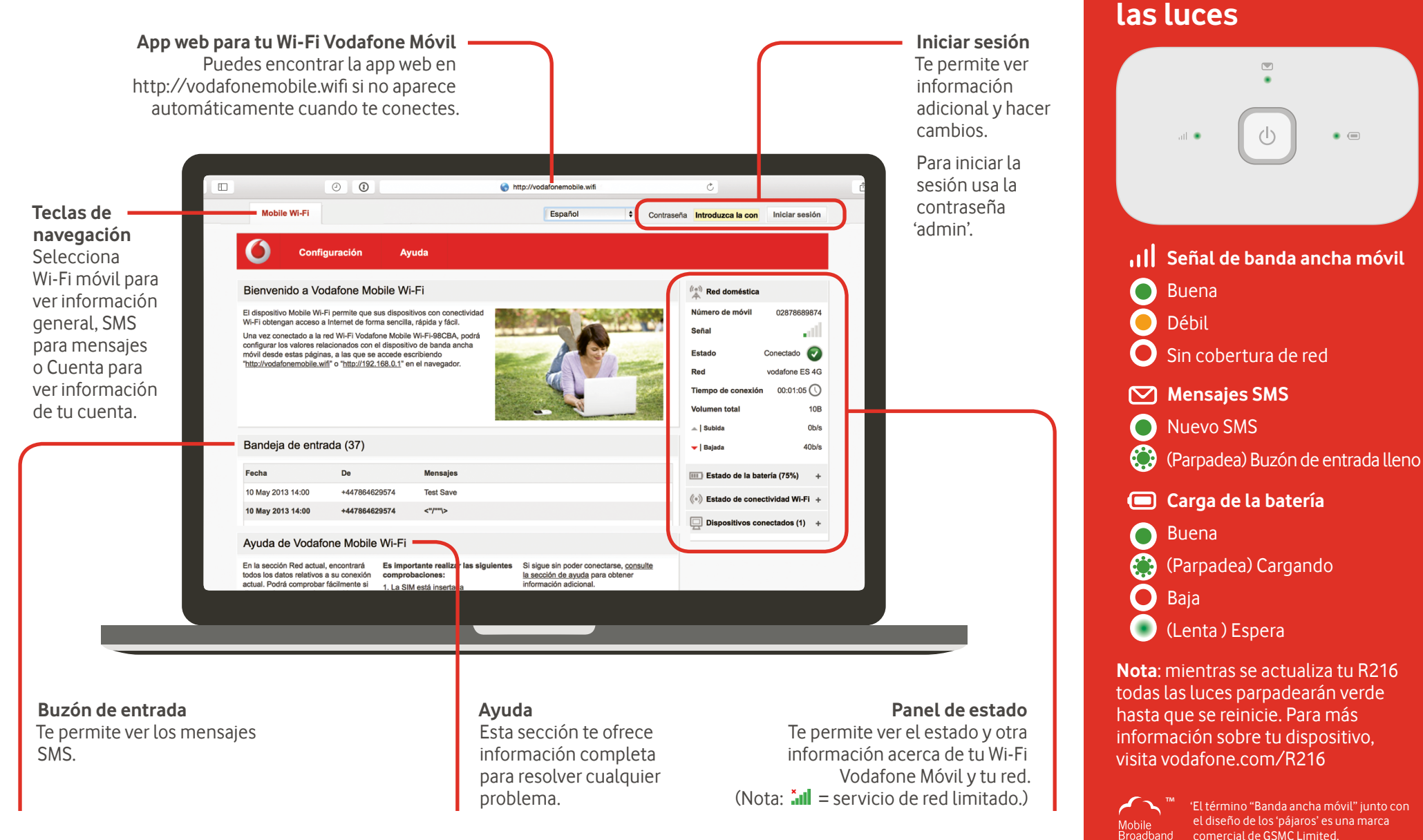

#### Descargar la app para realizar consultas

La aplicación Wi-Fi Vodafone Móvil es una forma rápida y fácil de ver la red desde un Smartphone o tablet.

Descarga la app en la tienda de aplicaciones de tu dispositivo o escanea el código QR correspondiente para ir a la tienda de aplicaciones.

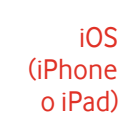

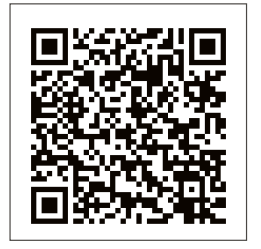

Android (smartphone o tablet)

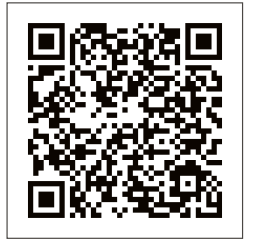

source code, which is available for download within a period of three years from the distribution of the product and is free of charge. You may download the source codes from http://vodafone.com/R216 © Vodafone Group 2015. Vodafone y los logotipos Vodafone

You have purchased a product which uses source code of software licensed under the GNU General Public License

(GPL) or Lesser GNU General Public License (LGPL) or some other open source licenses allowing source code distribution

to you. We offer you a complete copy of the corresponding

Qué quieren decir

© Vodafone Group 2015. Vodafone y los logotipos Vodafone son marcas comerciales del Vodafone Group. Otros productos y nombres de empresas mencionados en este documento pueden ser marcas comerciales de sus respectivos propietarios